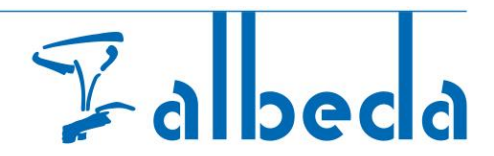

# Eduarte bpv – Bedrijvenportaal

#### Inhoudsopgave

| 1. | Inloggen op het Albeda (Eduarte) bedrijvenportaal | 2  |
|----|---------------------------------------------------|----|
| 2. | Stagiairs raadplegen                              | 3  |
| 3. | BPV-uren accorderen/corrigeren                    | 5  |
| 4. | Profiel                                           | 7  |
| 5. | Uitloggen                                         | 10 |

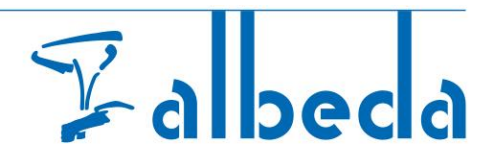

# 1. Inloggen op het Albeda (Eduarte) bedrijvenportaal

U heeft in een aparte mail een gebruikersnaam en wachtwoord ontvangen. Daarmee kunt u zich aanmelden. Bewaar deze gegevens goed.

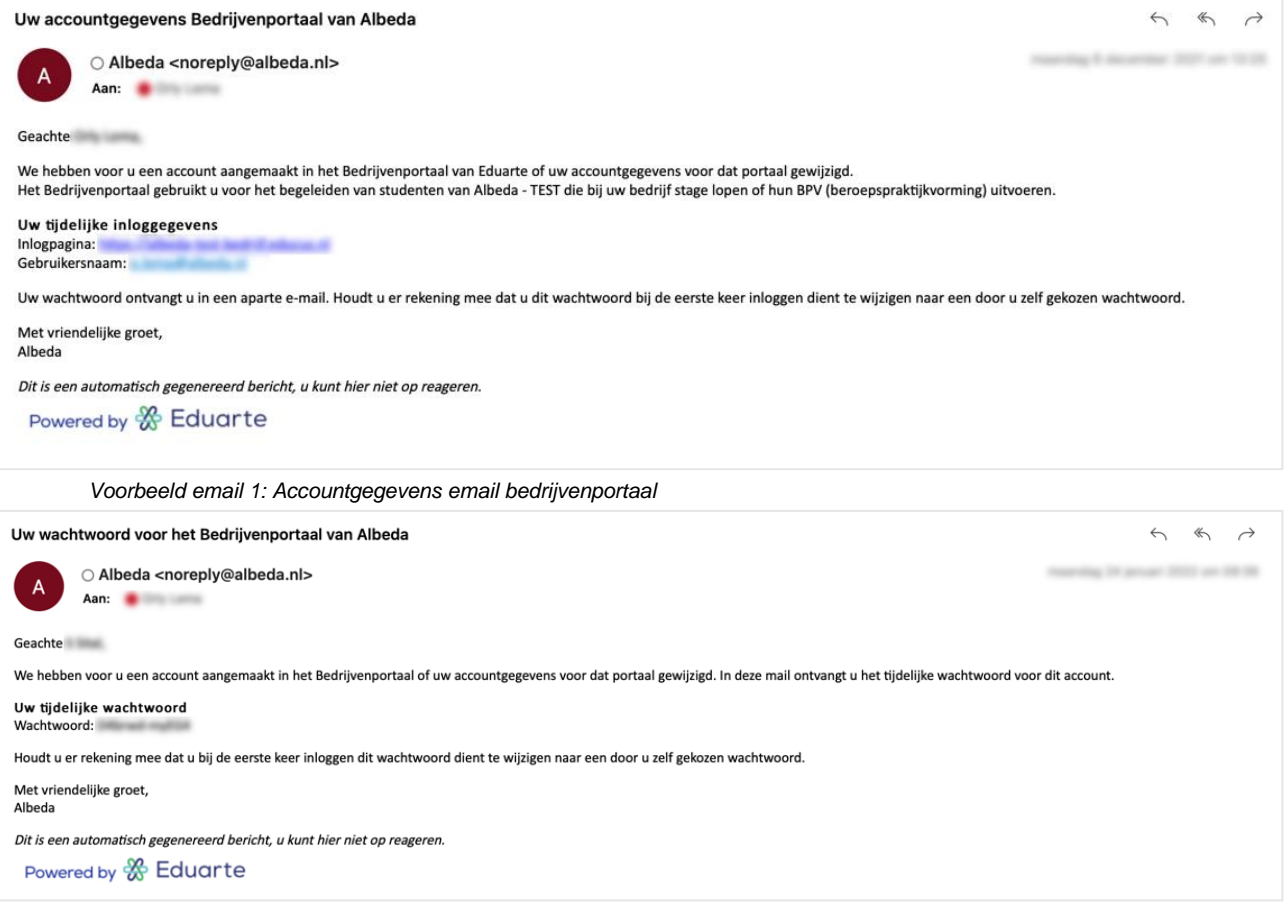

Voorbeeld email 2: Accountgegevens tijdelijke wachtwoord voor het bedrijvenportaal van Albeda

- U gaat naar het Albeda (Eduarte) bedrijvenportaal: <u>https://albeda-bedrijf.educus.nl</u>. Let op!! Bij gebruik van een tablet kunnen de schermen er anders uit zien.
- Voer de gebruikersnaam en het wachtwoord in die u via de e-mails heeft ontvangen.
- Er wordt u gevraagd om gelijk uw wachtwoord te wijzigen, bij de eerste keer inloggen.

| stelling: Albeda   |   |
|--------------------|---|
|                    |   |
| Wachtwoord         |   |
| Herhaal wachtwoord |   |
| Wijziger           | 1 |

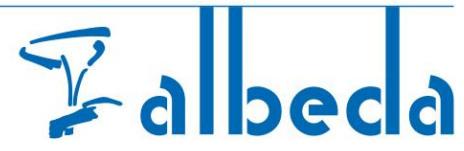

Het bedrijvenportaal opent standaard in het dashboard. Als u in het bedrijvenportaal bent aangemeld, ziet u de welkomst tekst. Aan de linkerkant ziet u het hoofdmenu met **dashboard**, **stageplaatsen** en **stagiairs**. **Stageplaatsen** wordt niet gebruikt en toont daarom geen gegevens.

| Eduarte                                                  |                                                                                                    |
|----------------------------------------------------------|----------------------------------------------------------------------------------------------------|
| Co Dashboard                                             | Welkom                                                                                                    |
| <ul> <li>➡ Stageplaatsen</li> <li>✿ Staglairs</li> </ul> | Deelnemer is toegevoegd als stagiair. U heeft de rol van<br>contactpersoon en praktijkbegeleider voor deze deelnemer.<br>contactpersoon Dinsdag 25 maart |
|                                                          |                                                                                                    |
|                                                          |                                                                                                    |
|                                                          |                                                                                                    |
|                                                          |                                                                                                    |
|                                                          |                                                                                                    |
|                                                          |                                                                                                    |
| 2 Profiel                                                |                                                                                                    |
| E→ Uitloggen                                             |                                                                                                    |

## 2. Stagiairs raadplegen

In het hoofdmenu **stagiairs** krijgt u een overzicht van de studenten die u begeleidt. Hier vindt u info over de stage, zoals begin -en einddatum, nog goed te keuren uren en de stagevoortgang.

| Eduarte  | Stagiairs |         |        |                          |            |            |                         |                |                                    |
|----------|-----------|---------|--------|--------------------------|------------|------------|-------------------------|----------------|------------------------------------|
| ashboard | Naam 🔺    | Bedrijf | Status | Overeenkomst afgehandeld | Begindatum | Einddatum  | Nog goed te keuren uren | Stagevoortgang | Uw rol                             |
| giairs   | <u>گ</u>  |         | Actief | Nee                      | 06-09-2022 | 01-07-2023 | Ja                      | 120 UUR        | Contactpersoon, Praktijkbegeleider |
|          |           |         |        |                          |            |            |                         |                |                                    |
|          |           |         |        |                          |            |            |                         |                |                                    |
|          |           |         |        |                          |            |            |                         |                |                                    |
|          |           |         |        |                          |            |            |                         |                |                                    |
|          |           |         |        |                          |            |            |                         |                |                                    |
|          |           |         |        |                          |            |            |                         |                |                                    |
|          |           |         |        |                          |            |            |                         |                |                                    |
|          |           |         |        |                          |            |            |                         |                |                                    |
|          |           |         |        |                          |            |            |                         |                |                                    |
|          |           |         |        |                          |            |            |                         |                |                                    |
|          |           |         |        |                          |            |            |                         |                |                                    |
|          |           |         |        |                          |            |            |                         |                |                                    |
|          |           |         |        |                          |            |            |                         |                |                                    |

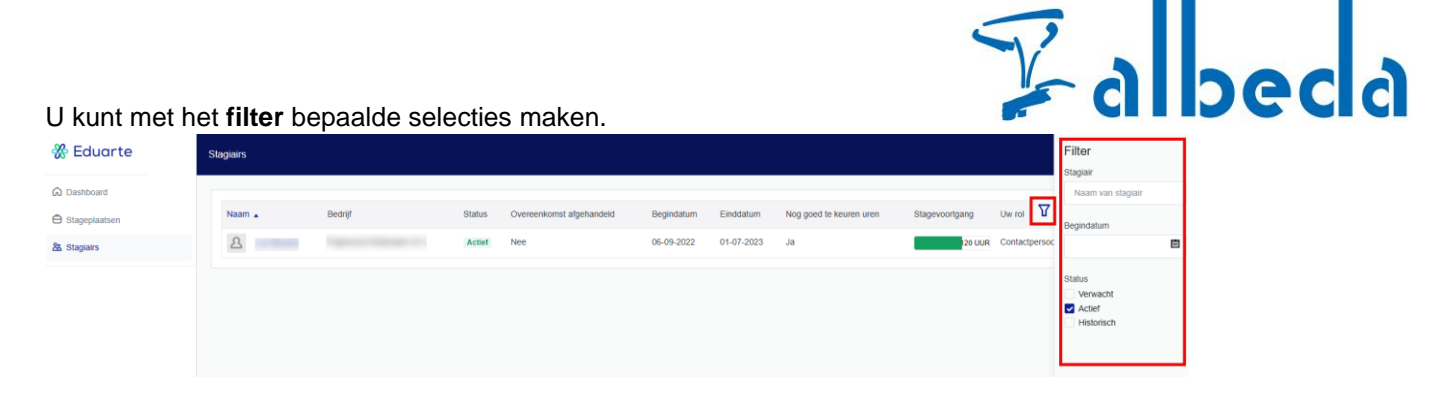

#### U kunt een student aanklikken voor meer informatie:

In het tabblad **stagiair** vindt u informatie over de student en de stage-info.

| 💥 Eduarte                                            | Lex Bounin                                   |          |                                    |
|------------------------------------------------------|----------------------------------------------|----------|------------------------------------|
| C Dashboard                                          |                                              | Stagiair | Logboek                            |
| <ul> <li>Stageplaatsen</li> <li>Stagiairs</li> </ul> | 2                                            |          |                                    |
|                                                      | Student                                      |          | Stage-info                         |
|                                                      | Naam                                         |          | ND                                 |
|                                                      | Studentnummer                                |          | Verwacht aantal uren<br>120        |
|                                                      | Geboortedatum                                |          | Goedgekeurd aantal uren<br>76      |
|                                                      | E-mailadres<br>noreply@albeda.nl             |          | Startdatum<br>6 september 2022     |
|                                                      | Student e-mail (Albeda)<br>noreply@albeda.nl |          | Verwachte einddatum<br>1 juli 2023 |
|                                                      | Mobiel                                       |          | Werkdagen                          |
|                                                      | Adres                                        |          | Algemeen<br>Albeda -               |
|                                                      | Adres                                        |          | Adree                              |
| 2 Profiel                                            | Opleiding                                    |          | - NATUR                            |
| C→ Uitloggen                                         | Sport en Bewegen                             |          |                                    |

In het tabblad **logboek** vindt u informatie over de stage uren die door de student zijn ingediend. Hier kunt u de ingediende BPV-uren van de stagiair accorderen.

| & Eduarte                                            | Lex Bounin > Logboek | _  |                                                        |
|------------------------------------------------------|----------------------|----|--------------------------------------------------------|
| C Dashboard                                          | Stagiair Logboek     |    |                                                        |
| <ul> <li>Stageplaatsen</li> <li>Stagiairs</li> </ul> |                      | zo | Er is nog geen log op deze dag.                        |
|                                                      |                      |    | 19 juni - 25 juni / Week 25 2023                       |
|                                                      |                      | ma | Er is nog geen log op deze dag.                        |
|                                                      |                      | di | Schietvorm eindigde met een partij 30 corrigeren       |
|                                                      |                      | wo | Finale dag street league 120 corrigeren                |
|                                                      |                      | do | Er is nog geen log op deze dag.                        |
|                                                      |                      | vr | Er is nog geen log op deze dag.                        |
|                                                      |                      | za | Er is nog geen log op deze dag.                        |
|                                                      |                      | zo | Er is nog geen log op deze dag.                        |
|                                                      |                      |    | Totaat: 15u Corrigeren gehele week Akkoord gehele week |

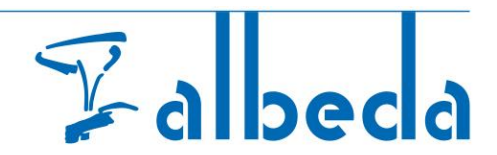

## 3. BPV-uren accorderen/corrigeren

Bij het **logboek** kunt u <u>per week</u> de BPV-uren van de stagiair accorderen of corrigeren. De student vult de BPV-uren in het studentenportaal in en voegt een korte omschrijving toe van wat er die stagedag is gedaan. Bij het logboek is afgesproken om alleen de "aanwezigheid" door de student te laten registreren. Het wordt aanbevolen dat de student de uren per week indient.

U kunt bij het logboek de ingediende uren controleren. Indien een student uren heeft ingediend van een lopende week (één of meerdere dagen) en de week is nog niet voorbij, dan kunt u de uren nog niet accorderen. U kunt wel de uren laten corrigeren.

| 🛞 Eduarte     | Lex Bounin > Logboek |    |                                                        |
|---------------|----------------------|----|--------------------------------------------------------|
| C Dashboard   |                      |    | Stagiair Logboek                                       |
| Stageplaatsen |                      | zo | Er is nog geen log op deze dag.                        |
| X Stagiairs   |                      |    |                                                        |
|               |                      |    | 19 Juni - 25 juni / Week 25 2023                       |
|               |                      | ma | Er is nog geen log op deze dag.                        |
|               |                      | di | Schietvorm eindigde met een partij 30 corrigeren       |
|               |                      | wo | Finale dag street league 120 corrigeren                |
|               |                      | do | Er is nog geen log op deze dag.                        |
|               |                      | vr | Er is nog geen log op deze dag.                        |
|               |                      | za | Er is nog geen log op deze dag.                        |
|               |                      | zo | Er is nog geen log op deze dag.                        |
|               |                      |    | Totaal: 15u Corrigeren gehele week Akkoord gehele week |

#### U klikt op **akkoord gehele week** als de BPV-uren kloppen.

| 器 Eduarte     | Lex Bounin > Logboek |                                                        |
|---------------|----------------------|--------------------------------------------------------|
| C Dashboard   |                      | Stagiair Logboek                                       |
| Stageplaatsen | ZO                   | Er is nog geen log op deze dag.                        |
| La Stagiairs  |                      |                                                        |
|               |                      | 19 juni - 25 juni / Week 25 2023                       |
|               | ma                   | Er is nog geen log op deze dag.                        |
|               | di                   | Schietvorm eindigde met een partij 30 corrigeren       |
|               | wo                   | Finale dag street league 120 corrigeren                |
|               | do                   | Er is nog geen log op deze dag.                        |
|               | Vr                   | Er is nog geen log op deze dag.                        |
|               | za                   | Er is nog geen log op deze dag.                        |
|               | 20                   | Er is nog geen log op deze dag.                        |
|               |                      | Totaat: 15u Corrigeren gehele week Akkoord gehele week |

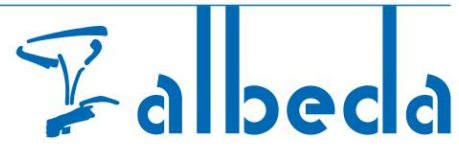

Er verschijnt een vinkje bij de goedgekeurde BPV-uren. Onderaan de week verschijnt de opmerking Laatst goedgekeurd op (datum en tijd).

| ma        | Er is nog geen log op deze dag.                                |  |  |  |  |  |
|-----------|----------------------------------------------------------------|--|--|--|--|--|
| di        | Pass vormen eindigen met een toernooi 30 🗸                     |  |  |  |  |  |
| wo        | Er is nog geen log op deze dag.                                |  |  |  |  |  |
| do        | Er is nog geen log op deze dag.                                |  |  |  |  |  |
| vr        | Er is nog geen log op deze dag.                                |  |  |  |  |  |
| za        | Er is nog geen log op deze dag.                                |  |  |  |  |  |
| ZO        | Er is nog geen log op deze dag.                                |  |  |  |  |  |
| Laatst go | Laatst goedgekeurd op 15-06-2023 om 11:51 door dhr. Totaal: 3u |  |  |  |  |  |

U klikt op **corrigeren** bij een bepaalde dag als de BPV-uren van die dag niet kloppen. Als uren van de hele week niet kloppen, klikt u op **corrigeren gehele week**.

| Eduarte       | Lex Bounin > Logboek               |                 |                                                        |  |  |
|---------------|------------------------------------|-----------------|--------------------------------------------------------|--|--|
| C Dashboard   | Stagiair Logboek                   |                 |                                                        |  |  |
| Stageplaatsen | Z0 Er is nog geen log op deze dag. |                 |                                                        |  |  |
| 路 Staglairs   |                                    |                 |                                                        |  |  |
|               |                                    |                 | 19 juni - 25 juni / Week 25 2023                       |  |  |
|               |                                    | na l            | Er is nog geen log op deze dag.                        |  |  |
|               | d                                  | ti ș            | Schietvorm eindigde met een partij 3U corrigeren       |  |  |
|               | w                                  | /0 <sub>f</sub> | Finale dag street league 120 corrigeren                |  |  |
|               | de                                 | lo l            | Er is nog geen log op deze dag.                        |  |  |
|               | V                                  | /r l            | Er is nog geen log op deze dag.                        |  |  |
|               | Zé                                 | a I             | Er is nog geen log op deze dag.                        |  |  |
|               | zo                                 | :o I            | Er is nog geen log op deze dag.                        |  |  |
|               |                                    |                 | Totaat: 150 Corrigeren gehele week Akkoord gehele week |  |  |

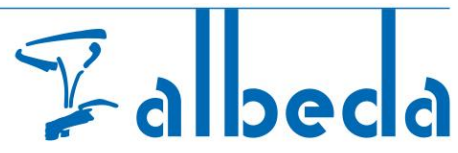

U vult bij **toelichting** in wat er gecorrigeerd moet worden. Klik daarna op **corrigeren**. De student krijgt hier een melding van in het studentenportaal.

| 器 Eduarte     | Lex Bounin > Logboek |                      |                                                                                                    |
|---------------|----------------------|----------------------|----------------------------------------------------------------------------------------------------|
| C Dashboard   |                      |                      | Staglair Logboek                                                                                                    |
| Stageplaatsen |                      | ZO                   | Er is nog geen log op deze dag.                                                                                          |
| X Stagiairs   |                      |                      |                                                                                                    |
|               |                      |                      | 19 juni - 25 juni / Week 25 2023                                                                                         |
|               |                      | corrige              | eren                                                                                                    |
|               |                      | Wil je de<br>openges | e uren van 2023-06-20 corrigeren? De dag wordt hierdoor weer<br>steld. Vul hieronder een toelichting in voor de student. |
|               |                      | <b>₽</b> To          | 121 Corrineren                                                                                                    |
|               |                      |                      |                                                                                                    |
|               |                      | corrig               | Annuleren                                                                                                    |

Let op, u ziet in het bedrijvenportaal een BPV tot 4 weken na beëindiging. Alle uren dienen voor die tijd geaccordeerd te zijn.

#### 4. Profiel

Bij profiel vindt u gegevens over uw account en over uzelf. Bovenin vindt u verschillende tabjes: **account**, **personalia** en **algemene Informatie.** 

| 🛞 Eduarte                                            | Profiel                                                                                                    |
|------------------------------------------------------|----------------------------------------------------------------------------------------------------|
| C Dashboard                                          | Account Personalia Algemene Informatie                                                                                                    |
| <ul> <li>Stageplaatsen</li> <li>Stagiairs</li> </ul> | Accountgegevens                                                                                                    |
|                                                      | Taal*<br>Nederlands                                                                                                    |
|                                                      | Beveiliging         We adviseren je om je account extra te beveiligen met two-factor authenticatie. Bij het inloggen vul je dan naast je wachtwoord ook een verficatiecode in om toegang te krijgen. Zefs als iemand dan jouw wachtwoord steelt kan diegene niet bij je account.         Om hier gebruik van te kunnen maken moet je eerst een authenticatie-app instatieren op jouw telefoon, bijvoorbeeld Authenticator van Google.         Wachtwoord         Wijzigen         Two-factor-authenticatie         Instellen |
|                                                      |                                                                                                    |
| 온 Profiel<br>타 Utiloggen                             |                                                                                                    |

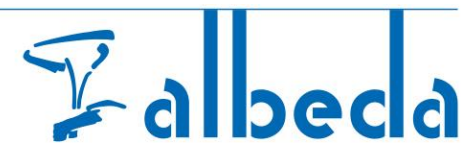

Bij account kunt u de taal aanpassen. Bij beveiliging kunt u uw wachtwoord wijzigen. U klikt op wijzigen.

| Profiel |                                                                                                    |
|---------|----------------------------------------------------------------------------------------------------|
|         | Account Personalia Algemene Informatie                                                                                                    |
|         | Accountgegevens                                                                                                    |
|         | Taal * Nederlands                                                                                                    |
|         | Beveiliging<br>We adviseren je om je account extra te beveiligen met hvo-factor authenticatie. Bij het inloggen vul je dan naast je<br>wachtvoord ook een verticatiecode in om toegang te krijgen. Zelfs al iemand dan jour wachtvoord steelt kan diegene<br>niet bij e account.<br>Om hier gebruik van te kunnen maken moet je eerst een authenticatie-app installeren op jouw telefoon, bijvoorbeeld<br>Authenticator van Google. |
|         | Wachtwoord<br>Wijzigen                                                                                                    |
|         | Two-factor-authenticatie                                                                                                    |
|         |                                                                                                    |

- Vul uw oude wachtwoord in.
- Vul uw nieuwe wachtwoord in.
- Herhaal uw nieuwe wachtwoord in.
- Klik op opslaan.

| Profiel |                      |                 |                                        |
|---------|----------------------|-----------------|----------------------------------------|
|         | Acc                  | ount Personalia | Algemene Informatie                    |
|         | Accountgegevens      |                 |                                        |
|         | Taal *<br>Nederlands |                 |                                        |
|         | Wachtwoord wijzigen  | 1               |                                        |
|         | Oud wachtwoord       |                 | het inloggen vul je<br>jouw wachtwoord |
|         | A Nieuw wachtwoord   |                 | en op jouw telefoo                     |
|         | A Herhaal wachtwoord |                 |                                        |
|         | Opsiaan Annuleren    |                 |                                        |

# Zalbeca

U kunt bij beveiliging ook een two-factor-authenticatie instellen.

| rofiel                                                                                                    |
|----------------------------------------------------------------------------------------------------|
| Account Personalia Algemene Informatie                                                                                                    |
| Accountgegevens                                                                                                    |
| Taal *                                                                                                    |
| Nederlands ¢                                                                                                    |
| Beveiliging<br>We adviseren je om je account extra te beveiligen met two-factor authenticatie. Bij het inloggen vul je dan naast je<br>wachtvoord ook een verificatiecode in om toegang te krijgen. Zelfs als iemand dan jouw wachtvoord steelt kan diegene<br>niet bij je account.<br>Om hier gebruik van te kunnen maken moet je eerst een authenticatie-app installeren op jouw telefoon, bijvoorbeeld<br>Authenticator van Google.<br>Wachtwoord<br>Wijzigen |
| Two-factor-authenticatie                                                                                                    |

Bij **personalia** kunt u uw gegevens bekijken. U kunt hier alleen uw telefoonnummer aanpassen via **bewerken**.

- Controleer de gegevens.
- Pas, indien nodig, uw telefoonnummers aan.
- Klik op opslaan bij een aanpassing of annuleren als u dit veld wilt verlaten.

| Profiel > Contactgegevens |                                        |
|---------------------------|----------------------------------------|
|                           | Account Personalia Algemene Informatie |
|                           | Contactgegevens                        |
|                           | E-mailadres<br>s@albeda.nl             |
|                           | Student e-mail (Albeda)                |
|                           | E-mail bedrijf                         |
|                           | Homenane                               |
|                           | r i nincpage                           |
|                           | Telefoon 1                             |
|                           | Telefoon 2                             |
|                           | Mobiel                                 |
|                           |                                        |
|                           |                                        |
| Opslaan Annuleren         |                                        |

Algemene Informatie: deze bevat een disclaimer.

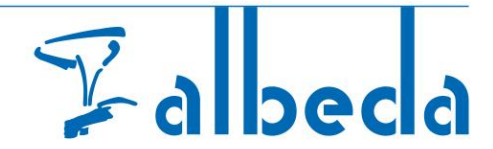

## 5. Uitloggen

Wanneer u een <u>openbare computer</u> gebruikt, is het belangrijk dat u uitlogt. Dit kunt u doen door links onderaan te klikken op **uitloggen**.

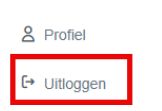

Heeft u vragen of opmerkingen? U kunt dan contact opnemen met de <u>BPV-coördinator</u> van desbetreffende opleiding.